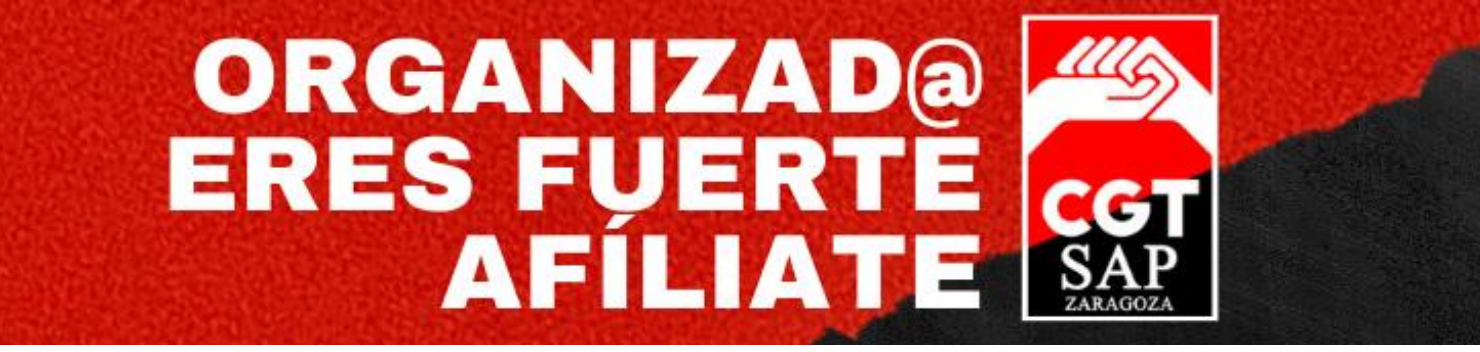

## INSTRUCCIONES PARA REALIZAR UNA CONSULTA A TRAVÉS DEL PORTAL DE REGISTRO ELECTRÓNICO GENERAL

- 1. Tener activa tu cl@ve.
- 2. Entrar en el siguiente enlace del Portal de Registro Electrónico General: <u>https://reg.redsara.es/</u> accede con la cl@ve y pincha en "Nuevo registro".

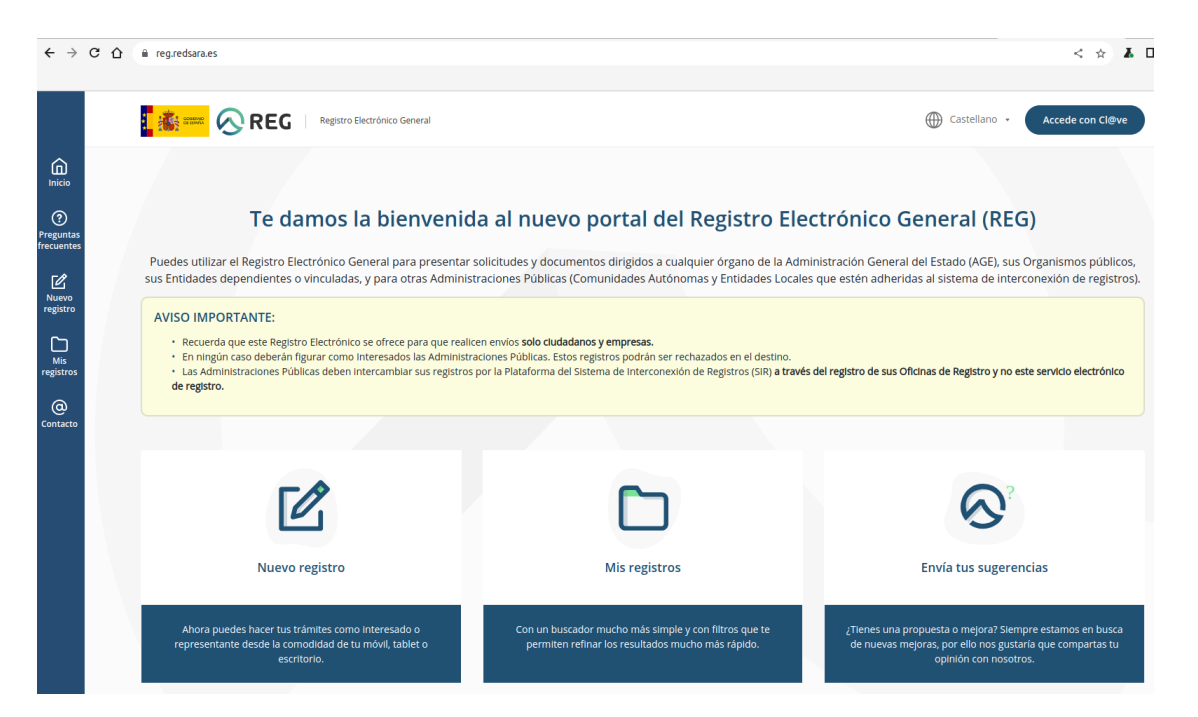

3. A partir de ahora, el proceso consta de cuatro pasos. El primero es marcar el rol de "Interesado", cumplimentar tus datos personales y elegir la forma de contacto con el portal (correo electrónico, sms o ambos).

| i pasos dirige un registro a la Adir<br>icidir con la información que está | en los documentos |                     | srrespondiente: Recuerda que toda la información |
|----------------------------------------------------------------------------|-------------------|---------------------|--------------------------------------------------|
|                                                                            |                   |                     |                                                  |
| ldentificación                                                             | 2 Solicitud       | 3 Documentación     | 4 Firma                                          |
| i dentificación<br>Comienza el alta seleccionando                          | Solicitud         | Documentación mite: | Firma                                            |

4. Se identifica al organismo receptor y se especifica el asunto, en este caso se desarrolla en el documento adjunto.

| Código y nombre del organismo o entidad*                                               |              |           |
|----------------------------------------------------------------------------------------|--------------|-----------|
| L01502973 - Ayuntamiento de Zaragoza                                                   |              | × 👻       |
| L01502973 - Ayuntamiento de Zaragoza                                                   |              |           |
| Para buscar coincidencias introduce tres o más caracteres                              |              |           |
|                                                                                        |              |           |
|                                                                                        |              |           |
|                                                                                        |              |           |
| 2.2 Datos solicitud                                                                    |              |           |
|                                                                                        |              |           |
|                                                                                        |              |           |
| Los campos marcados con asterisco son obligatorios                                     |              |           |
| Los campos marcados con estenses son osingatorios.                                     |              |           |
| Asunto*                                                                                |              |           |
| A LA ATENCIÓN DE LA OFICINA DE BARTICIRACIÓN TRANSPARENCIA Y CODIERNO ARIERTO          |              | 1         |
| A LA ATENCIÓN DE LA OFICINA DE PARTICIPACIÓN, TRANSPARENCIA Y GODIERNO ABIERTO         |              |           |
| Máximo 80 caracteres, llevas 78                                                        |              |           |
| Expone*                                                                                |              |           |
|                                                                                        |              |           |
| A LA ATENCIÓN DE LA OFICINA TÉCNICA DE PARTICIPACIÓN, TRANSPARENCIA Y GOBIERNO ABIERTO |              |           |
|                                                                                        |              |           |
|                                                                                        |              |           |
|                                                                                        |              |           |
|                                                                                        |              |           |
| Máximo 4000 caracteres. Ilevas 86                                                      |              |           |
|                                                                                        |              |           |
| Solicità*                                                                              |              |           |
| ΑΟμΝΤΟ                                                                                 |              |           |
|                                                                                        |              |           |
|                                                                                        |              |           |
|                                                                                        |              |           |
|                                                                                        |              |           |
|                                                                                        |              | 15        |
| Maximo 4000 caracteres, Ilevas 7                                                       |              |           |
|                                                                                        |              |           |
|                                                                                        |              |           |
|                                                                                        | ( Anterior ) | Siguiente |

5. Se adjunta el modelo facilitado una vez cumplimentado, guardado en pdf y firmado digitalmente.

| asunto la referencia al número de registro del primero.                                                                                                    | <ul> <li>Añadir archivo</li> <li>El archivo se ha añadido correctamente</li> </ul> |
|----------------------------------------------------------------------------------------------------|------------------------------------------------------------------------------------|
| Explorar documentos                                                                                                    |                                                                                    |
| Si lo prefieres, también puedes arrastrar y soltar el documento dentro de esta ventana                                                                                                    |                                                                                    |
| Formatos permitidos                                                                                                    |                                                                                    |
| DOCX JPG JPEG ODG ODT ODS ODP PNG PPTX PDF RTF SVG TIFF TXT XSIG XLSX XML<br>No se admiten archivos de tipo cartera PDF. Una cartera PDF es una colección de archivos que se recopilan y guardan en un contenedor PDF. Este tipo de docur<br>documento PDF como tal, aunque tenga la misma extensión y podrá ser rechazado por el órgano destino. | nento NO es un                                                                     |
| Resumen de los documentos adjuntos<br>Máximo 15 Mb, llevas 0.08 Mb                                                                                                    |                                                                                    |
| Documento PDF II Concurso de méritos (ACTIVOS)-Modelo Transparencia.pdf (83.59 KB)                                                                                                    | Eliminar III                                                                       |

6. Repasa los datos de la solicitud y firma con la cl@ve.

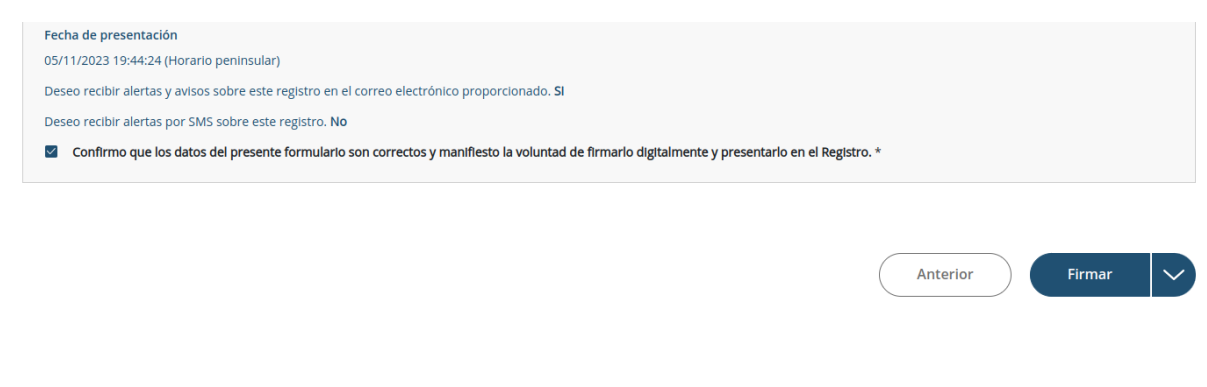

7. Descárgate el justificante.

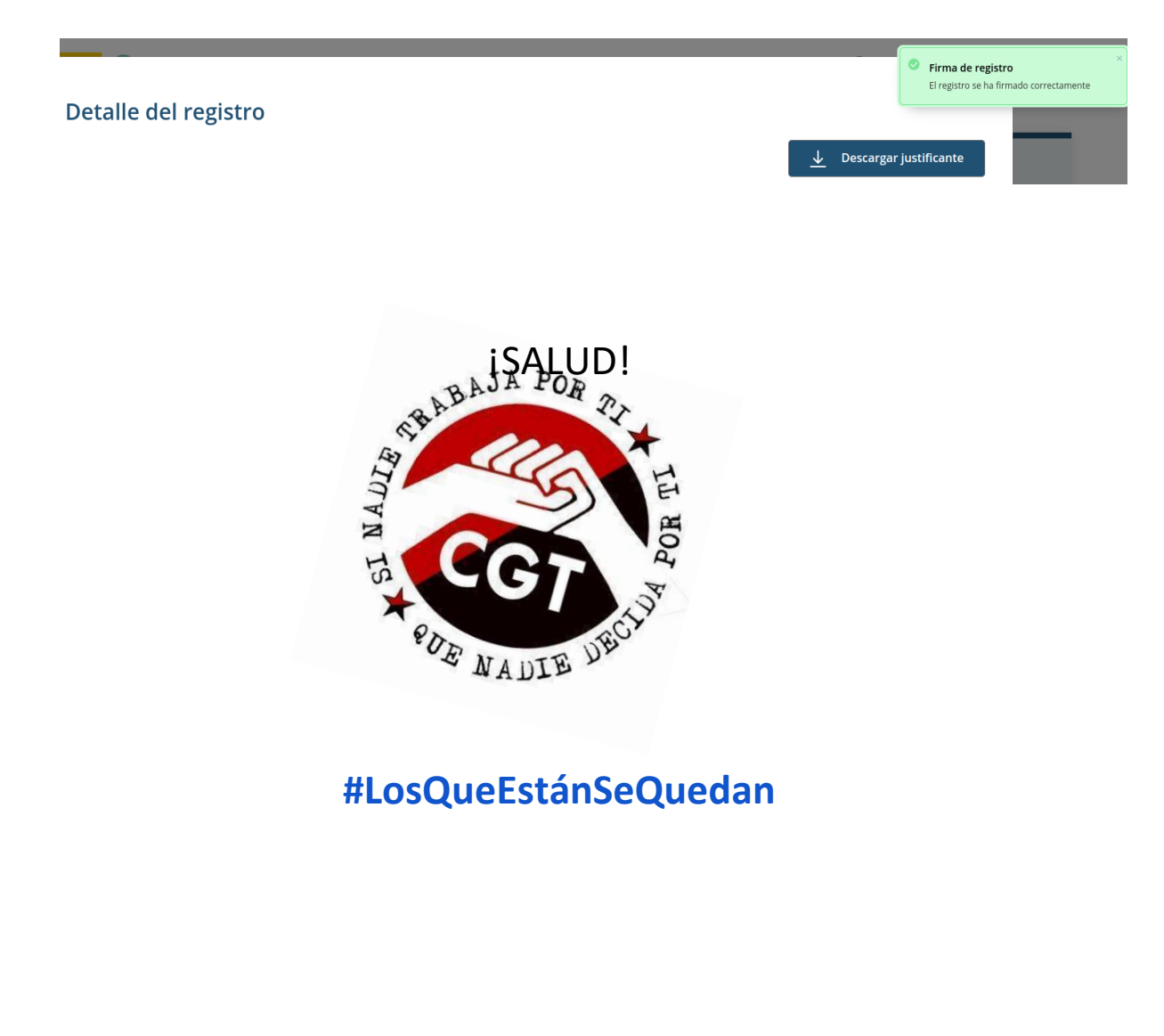

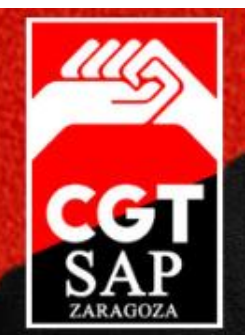

## SINDICATO DE ADMINISTRACIONES PÚBLICAS DE ZARAGOZA

P° Echegaray y Caballero, 170 50002 – ZARAGOZA

sap@sapcgtzaragoza.org